#### Demoprojekte mit CODESYS

Siehe auch <u>Selmo Helpcenter</u>

#### Inhalt

| Anpassen des Selmo Studio Projektes (SEO)  | . 2 |
|--------------------------------------------|-----|
| Installation und Konfiguration von CODESYS | . 4 |

#### Anpassen des Selmo Studio Projektes (SEO)

Im Rahmen eines neuen Selmo Studio Projektes ist die Entscheidung zu treffen, in welcher Steuerung das PLC-Programm zum Einsatz kommt. Obwohl der Hauptteil des Programms identisch ist, bestehen Unterschiede, insbesondere in Bezug auf die Kommunikation und die Verwendung interner Bibliotheken.

Im Selmo Studio erfolgt die Auswahl der entsprechenden Steuerung im Abschnitt Target System. In diesem Fall: "CODESYS Control Win V3 x64". Dabei findet das Kommunikationsprotokoll OPC-UA Anwendung. Die Einstellungen, die bei der Installation und Konfiguration von CODESYS vorgenommen wurden, werden hier eingetragen.

| Target System                  |
|--------------------------------|
|                                |
|                                |
| Select Target System:          |
| CODESYS Control Win V3 x64     |
|                                |
| Target ODC LIA Settings        |
| larger OPC OA Settings         |
| OPC UA Server Address:         |
| opc.tcp://127.0.0.1            |
| OPC UA Server Security Policy: |
| None 👻                         |
| OPC UA Server Security Mode:   |
| None 👻                         |
| OPC UA Username:               |
|                                |
| OPC UA Password:               |
|                                |
| Test OPC UA Connection         |

In diesem Fall wird ein anonymer Login auf dem lokalen Server verwendet. Hier kann anschließend die Kommunikation getestet werden.

Nach Abschluss der Modellierung erfolgt die Generierung des SPS-Codes sowie dessen Export in einer XML-Datei. Es sei darauf hingewiesen, dass beim ersten Export das gesamte PLC-Programm exportiert werden muss.

| S Se    | lmo Stu | dio 2024 SP | 2 Profess | ional [Agita | torTank (AgitatorTank.seo)] |
|---------|---------|-------------|-----------|--------------|-----------------------------|
| File    | View    | Generate    | Tools     | Windows      | Help                        |
| i 📷     |         | n 💿         |           |              | <u></u>                     |
| Project | Explore | r           | ▼ -       | 📮 🗙 Genera   | te PLC-code                 |

Im Anschluss daran sollte der Export ohne die IO-Mapping-Bausteine erfolgen. Die entsprechenden Bausteine werden in CODESYS editiert und könnten bei einem vollständigen Export überschrieben werden. Dabei ist zu beachten, dass etwaige Verlinkungen verloren gehen.

| S Selmo Studio 2024 SP2 Professional [AgitatorTank (AgitatorTank.seo)] |         |          |       |         |                                      |
|------------------------------------------------------------------------|---------|----------|-------|---------|--------------------------------------|
| File                                                                   | View    | Generate | Tools | Windows | Help                                 |
| : 👼                                                                    |         | 9        |       |         |                                      |
| Project                                                                | Explore | r        | ⊽ Į   | Ļ × Ta  | Generate PLC-code without IO mapping |

Es ist essenziell, dass dieser Export und anschließende Import im CODESYS nach jeder Änderung im Selmo Studio durchgeführt wird. Aus diesem Grund ist es empfehlenswert, Änderungen nicht in den exportierten Bausteinen im CODESYS vorzunehmen, da diese beim nächsten Import überschrieben werden.

Für das Einbinden der internen Funktionen wird die SelmoBasic-Library benötigt. Diese kann über die Exportfunktion im Selmo Studio bezogen werden.

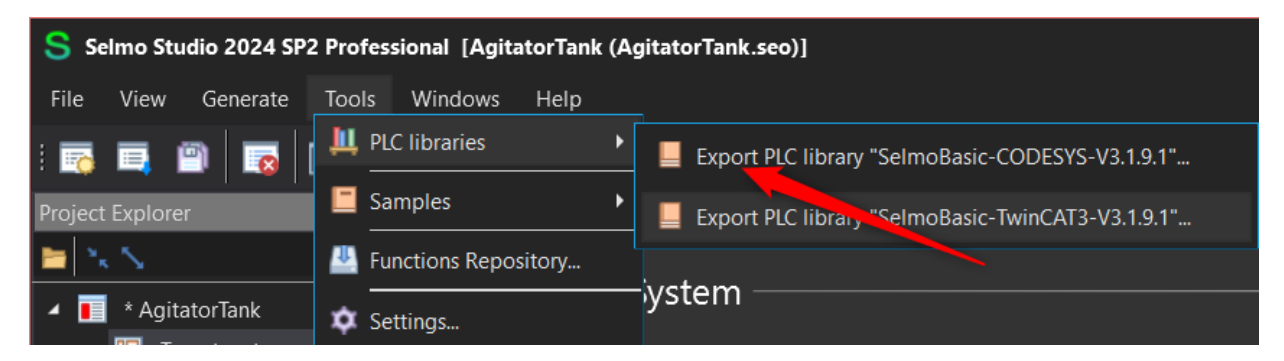

Es sollte immer darauf geachtet werden, dass die Version der Bibliothek, die in CODESYS verwendet wird, mit der Version des Selmo Studios übereinstimmt. Die Vorgehensweise zum Import und zur Aktivierung ist in der entsprechenden Dokumentation erläutert.

#### Installation und Konfiguration von CODESYS

Laden Sie zunächst das CODESYS Development System V3 herunter und führen Sie anschließend die Installation durch. Die Installation kann mit den Voreinstellungen durchgeführt werden, es sollten jedoch folgende Voraussetzungen erfüllt sein:

- MS Windows in der Version 10 oder 11.
- Selmo Studio in der aktuellen Version 2024 SP2
- Aktuell verwendete Version von CODESYS V3.5 SP20 Patch1
- Im Rahmen der Installation wird ein OPC-UA-Server mitinstalliert.
- Lokal wird eine Demolizenz verwendet

Optional kann UaExpert installiert werden, um die UPC-UA Kommunikation zu überwachen und zu diagnostizieren.

Bitte prüfen Sie auch, welche Versionen aktuell sind und welche Abhängigkeiten zu den anderen Komponenten bestehen. Auch sollte sichergestellt sein, dass folgende Ports im Betriebssystem nicht blockiert sind:

| Dienst                     | Ports (eingehend)                                |
|----------------------------|--------------------------------------------------|
| CODESYS Control Service:   | 11740/TCP (eingehend)                            |
| CODESYS Gateway:           | 1217/TCP (eingehend)                             |
| CODESYS Web Visualization: | 8080/TCP (eingehend)                             |
| CODESYS OPC UA Server:     | 4840/TCP (eingehend)                             |
| CODESYS Network Variables: | 1202/UDP (eingehend und ausgehend)               |
| CODESYS EtherNet/IP:       | 44818/TCP und 2222/UDP (eingehend und ausgehend) |

| File Edit View Project Build Online Debug               | Tools Window Help<br>[문 및 및 및 및 권(B) (B) (B) (B) (B) (B) (B) (B) (B) (B)                                                                                                    | (112) * (第)(1) や                                                                                                    | ₹٤                                                                                                    |
|---------------------------------------------------------|----------------------------------------------------------------------------------------------------|----------------------------------------------------------------------------------------------------|----------------------------------------------------------------------------------------------------|
| Devices                                                 | X     Start Page X     CODESYS V3.5 SP20 Patch                                                                                                    | 1                                                                                                    |                                                                                                    |
|                                                         | Basic operations<br>Two Paper<br>Core Project<br>Recont projects                                                                                                    | Latest news<br>codesys                                                                                                    | CODESYS.COM CODESYS.STORE                                                                                                    |
|                                                         |                                                                                                    |                                                                                                    | CODESYS V3.5 SP20 was released and is now available for download in the CODESYS Store.<br>The associated release documents can be downloaded under CODESYS Release Information.<br>An overview of new features and improvements can be found here.<br>The new, always up-to-date CODESYS Release Plan with all important release dates is now available.<br>HIGHLIGHTS CODESYS V3.5 SP20 |
|                                                         | Close page after project load                                                                                                    |                                                                                                    |                                                                                                    |
|                                                         | Cross Reference List                                                                                                    |                                                                                                    | - • x                                                                                                    |
|                                                         | Symbol POU Vaivable Access Cor                                                                                                    | ↓ ● (*) Filter In Sylveduk 2000, tweekle, Azoma, Context, Tyre, Address, Olacit<br>Intext Type Address Location Object Comm |                                                                                                    |
| 2 Devices POUS                                          | Cross Reference List 💥 Call Tree                                                                                                    |                                                                                                    |                                                                                                    |
| Messages - Total 0 error(s), 0 warring(s), 0 message(s) | Company of the second second sec |                                                                                                    | Last build: 🗿 0 🔹 0 Precample 🥜 Project user: (robody) 🔘                                                                                                    |

#### Starten Sie CODESYS V3.5:

#### Öffnen Sie ein neues Projekt:

| CODESYS V3.5 SP20 Patch<br>Basic operations                               | 1<br>Latest news |                                                                                                    |
|---------------------------------------------------------------------------|------------------|----------------------------------------------------------------------------------------------------|
| New Project<br>Popen Project<br>Popen Project from PLC<br>Recent projects | CODESYS          | CODESYS.COM CODESYS.STORE                                                                                                    |
|                                                                           |                  | CODESYS V3.5 SP20 was released and is now available for download in the CODESYS Store.<br>The associated release documents can be downloaded under CODESYS Release Information.<br>An overview of new features and improvements can be found here.<br>The new, always up-to-date CODESYS Release Plan with all important release dates is now available.<br>HIGHLIGHTS CODESYS V3.5 SP20 |
| Close page after project load                                             |                  |                                                                                                    |

Erstelle Sie ein neues "Standard Project" und wählen Sie einen Namen und einen Pfad für das Projekt:

| 😭 New Project                                                                                                    |                                                                | ×  |
|----------------------------------------------------------------------------------------------------|----------------------------------------------------------------|----|
| Categories                                                                                                    | Templates                                                      |    |
| Libraries                                                                                                    | ·                                                              |    |
|                                                                                                    | Empty project HMI project                                      |    |
|                                                                                                    |                                                                |    |
|                                                                                                    | Standard project Standard project with<br>Application Composer |    |
|                                                                                                    |                                                                |    |
|                                                                                                    |                                                                |    |
| A project containing one device, one ap                                                                                                    | lication, and an empty implementation for PLC_PRG              |    |
| Print Print |                                                                |    |
| Name Project xy                                                                                                    |                                                                | -1 |
| Location C:\Projekte\Project xy                                                                                                    | ~ [                                                            |    |
|                                                                                                    |                                                                |    |
|                                                                                                    | OK Cancel                                                      | J  |

Wählen Sie "CODESYS Control Win V3 x64 (CODESYS)" als Gerät und "Structured Text (ST)" als PLC-PRG.

| Standard F | Project                                                                                                    |                                      | × |
|------------|----------------------------------------------------------------------------------------------------|--------------------------------------|---|
|            | You are about to create a new standard project. This wizard will create the following<br>objects within this project:<br>- One programmable device as specified below<br>- A program PLC_PRG in the language specified below<br>- A cyclic task which calls PLC_PRG |                                      |   |
|            | - A reference                                                                                                    | codesys control Win V3 x64 (CODESYS) |   |
|            | PLC_PRG in                                                                                                    | Structured Text (ST)                 | ~ |
|            |                                                                                                    | OK Cancel                            |   |

Im Anschluss ist es erforderlich, die bereits exportierte PLCopenXML-Datei aus dem Selmo Studio zu importieren. Markieren Sie zunächst den Menüpunkt "Application" und klicken Sie anschließend auf "Project". Wählen Sie nun den Menüpunkt "Import PLCopenXML" aus.

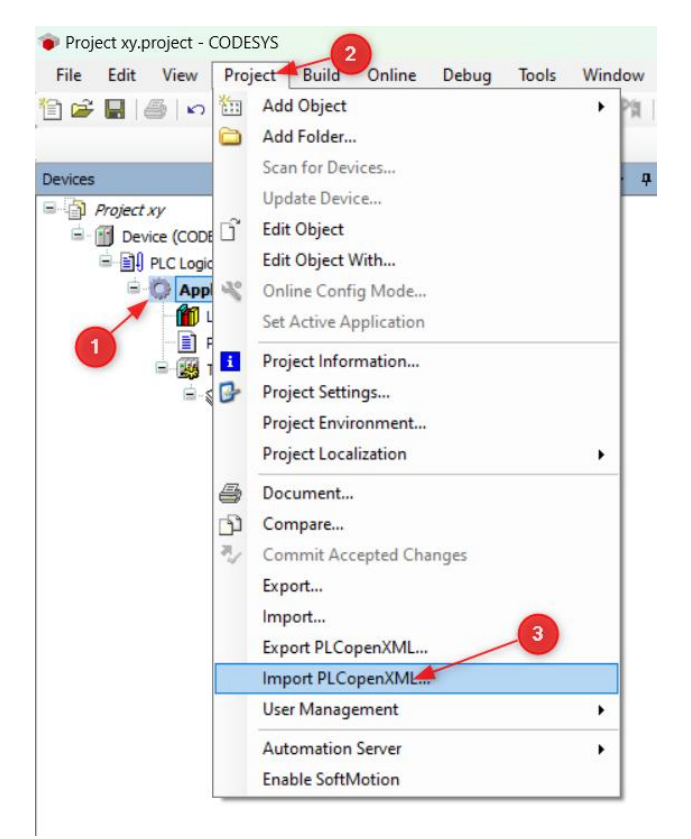

Setzen Sie ein Häkchen bei allen "Insertable Items", die Sie benötigen, und drücken Sie anschließend auf "Ok". Falls Sie das Projekt bereits angelegt haben und nur Änderungen einspielen möchten, wählen Sie die Option "Replace the existing objects (for all conflicts)" aus.

| ontents Additional Information                                                                                                    |                                                    |         |
|----------------------------------------------------------------------------------------------------|----------------------------------------------------|---------|
| Please select the items which should be imported.<br>Ill items will be imported below the node which is cu<br>fou can change this selection while this dialog is ope<br>Currently selected target object: Application [Device: PLC] | rrently selected in the navigator.<br>n.<br>Logic] |         |
| Insertable Items                                                                                                    | Conflict Resolution                                |         |
| FB_CylBistable2LS                                                                                                    | Rename the new object                              |         |
| FB_PushButton                                                                                                    | Rename the new object                              |         |
| GlobalControl                                                                                                    | Rename the new object                              |         |
| GlobalUtilities                                                                                                    | Rename the new object                              |         |
| Global_TCMZ                                                                                                    | Rename the new object                              |         |
| 🖃 🎑 GVL_Global                                                                                                    | Rename the new object                              |         |
| 🖅 🎒 GVL_Global_HMI                                                                                                    | Rename the new object                              |         |
| 🖅 🎒 GVL_HwZone1                                                                                                    | Rename the new object                              |         |
| - 🗹 🎒 GVL_HwZone1_HMI                                                                                                    | Rename the new object                              |         |
| 🕞 🎒 GVL_HwZone1_IOs                                                                                                    | Rename the new object                              |         |
| -V 🥔 GVL_Sequence1                                                                                                    | Rename the new object                              |         |
| - 🗹 🎒 GVL_Sequence1_CMZ                                                                                                    | Rename the new object                              |         |
| - 🗹 🎒 GVL_Sequence1_Drivers                                                                                                    | Rename the new object                              |         |
| GVL_Sequence1_HMI                                                                                                    | Rename the new object                              |         |
| V Sequence1_IOs                                                                                                    | Rename the new object                              |         |
| Select > Deselect > Conflicts > Show Con                                                                                                    | tents                                              | OK Canc |
| Replace the existing (                                                                                                    | object (for all conflicts).                        |         |

Fügen Sie unter "Application" einen neuen Ordner mit dem Namen "GVLs" hinzu.

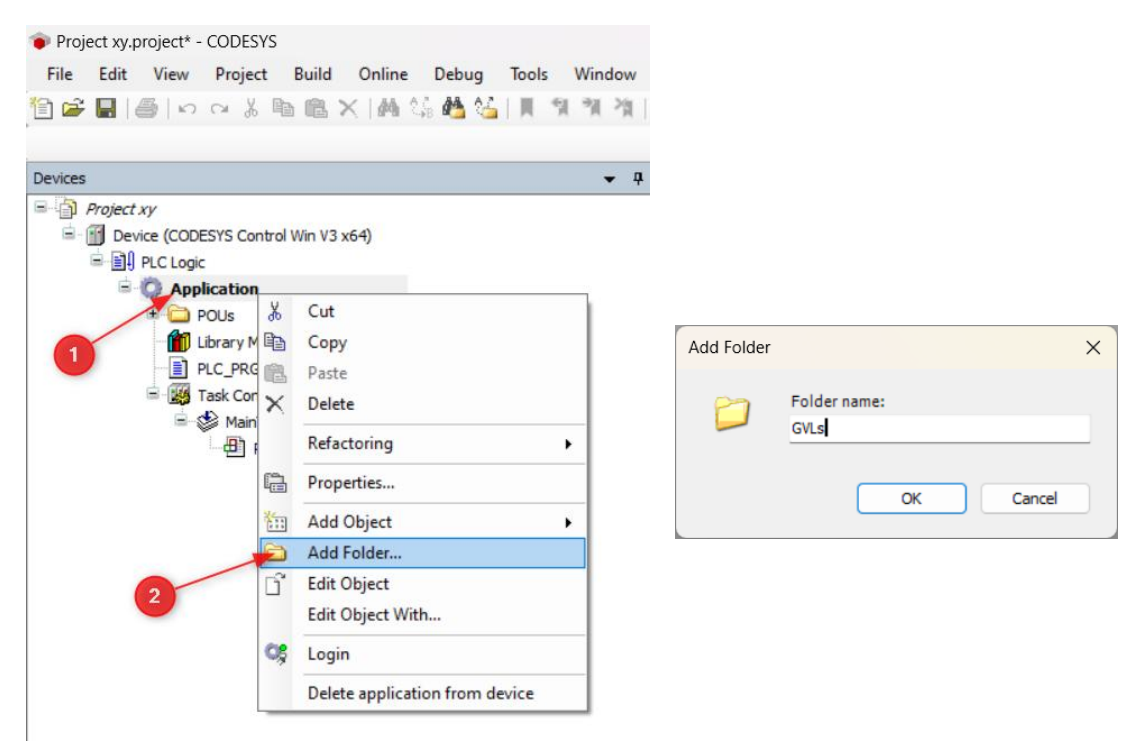

Klicken Sie mit der rechten Maustaste auf den neuen Ordner GVLs und wählen Sie anschließend "Add Object" aus. Wählen Sie anschließend "Global Variable List..." aus.

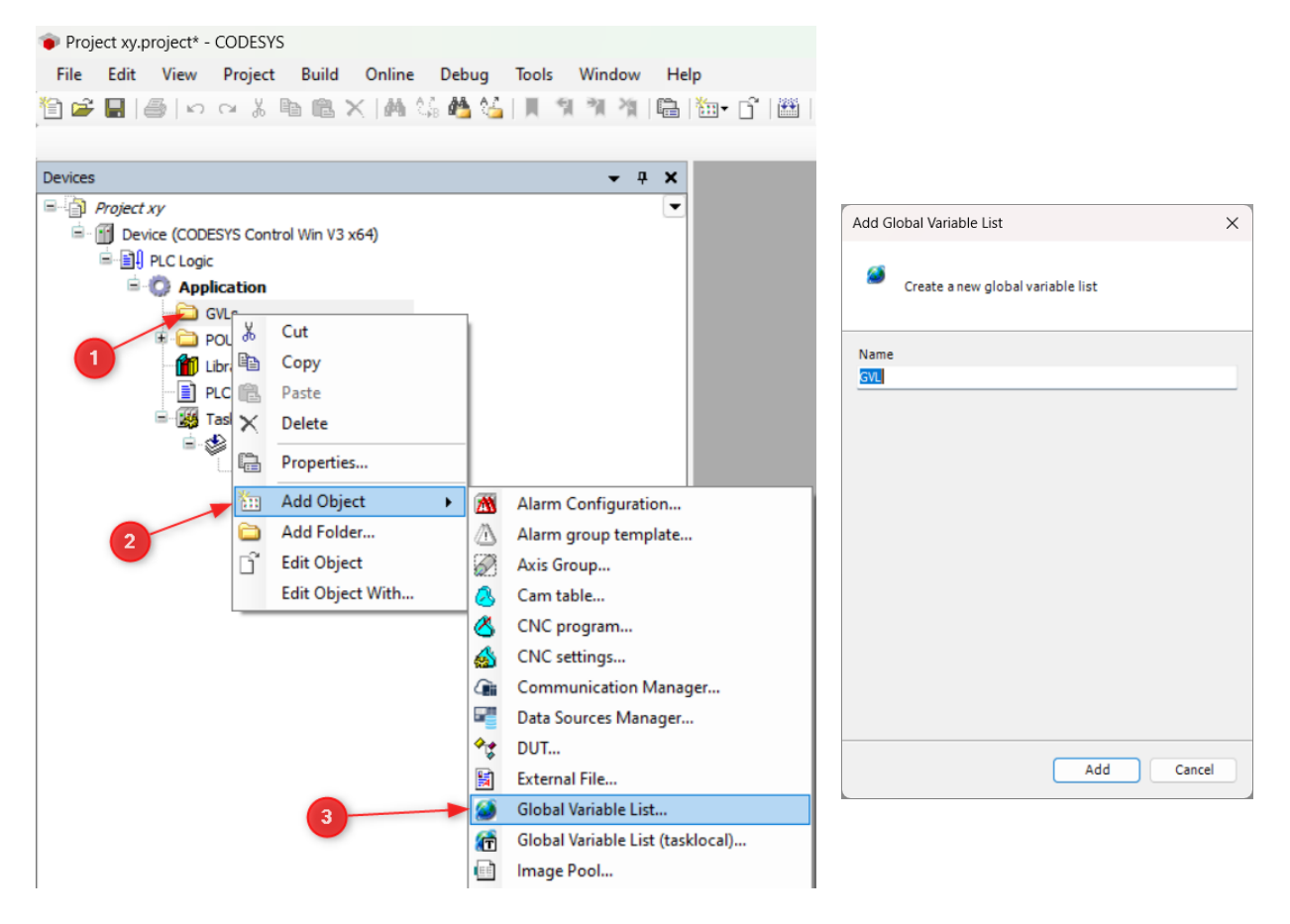

Des Weiteren ist zu prüfen, ob die aktuelle "Selmo Basic"-Bibliothek bereits installiert ist. Dazu muss zunächst der Menüpunkt "Library Manager" ausgewählt und anschließend der Menüpunkt "Library Repository" angewählt werden. In der dortigen Auswahl sollte unter "Application → Common" die Library "Selmo Basic" in der Version vorhanden sein, welche zuvor aus dem Selmo Studio exportiert wurde. Andernfalls ist eine Neuinstallation der Bibliothek über den Menüpunkt "Install" erforderlich.

Project xy.project\* - CODESYS

File Edit View Project Libraries Build Online Debug Tools Window Help 🛅 🚅 🔜 📾 🖙 🗢 🖄 🐘 🍓 ڬ 🖌 🐐 🧌 🦄 🐐 📜 🧌 🦄 🔚 🔚 👘 🖆 🛗 Application (Device: PLC Logic) 🔹 🧐 🌾 🖌 🚛 🔍 (三) 💷 💷 🖇 (中) 🛒 🖃 (中) 👻 🕂 🗙 🕼 🖓 🖓 Library Manager 🗙 Devices Project xy 🕒 Add Library 🔀 Delete Library 📑 Properties 💿 Details 📑 Placeholders 🍫 Library Parameters... 💼 🔐 Properties Bevice (CODESYS Control Win V3 x64) Libraries used in application 'Device.Application' E PLC Logic Name Effective Ve Namespace 🖹 🔘 Application 2 🖫 💼 3SLicense = 3SLicense, 3.5.20.0 (CODESYS) 3.5.20.0 \_3S\_LICENSE 🗄 🧰 GVLs For the set of the set of th 🖲 🚞 POUs BPLog 3.5.17.0 💼 Library Manager 🔫 DED 3.5.20.0 IoStandard = IoStandard, 3.5.17.0 (System) IoStandard 3.5.17.0 PLC PRG (PRG) Task Configuration Standard = Standard, 3.5.18.0 (System) Standard 3.5.18.0 🖻 🍪 MainTask (IEC-Tasks) 👔 Library Repository  $\times$ B PLC PRG Location System Edit Locations... (C:\ProgramData\CODESYS\Managed Libraries) Installed Libraries Install.. Company (All companies) Uninstall (Miscellaneous) Export. Application Net Base Services 35-Smart Software Solutions Gmbh Net Base Services CODESIS Common Selmo Basic Selmo Technoloav GmbH \_\_\_\_\_\_ 3.1.9.1 Find... E-I Standard64 System 3 Details Standard System Trust Certificate Group by category Dependencies.. Library Profiles... Close Cros

Wenn die Bibliothek noch nicht vorhanden ist, muss diese über "Add Library…" dem Projekt hinzugefügt werden.

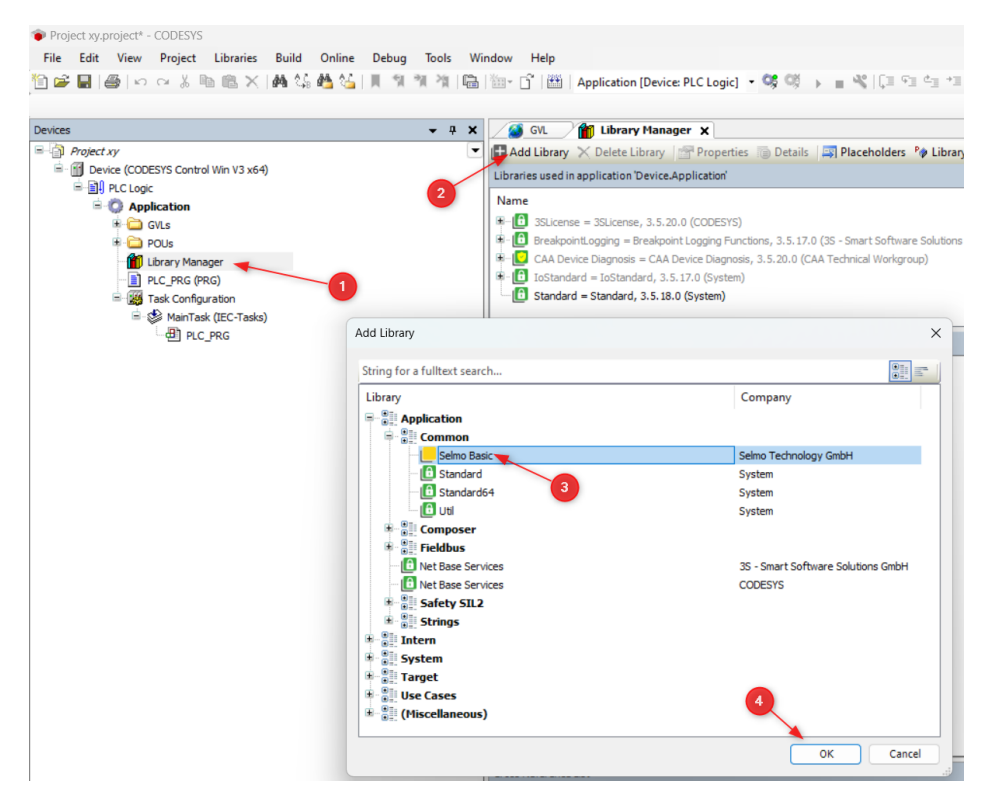

Rufen Sie das Kontextmenü unter "Application" mit der rechten Maustaste auf und wählen Sie "Add Object" aus. Wählen Sie anschließend "Symbol Configuration..." aus.

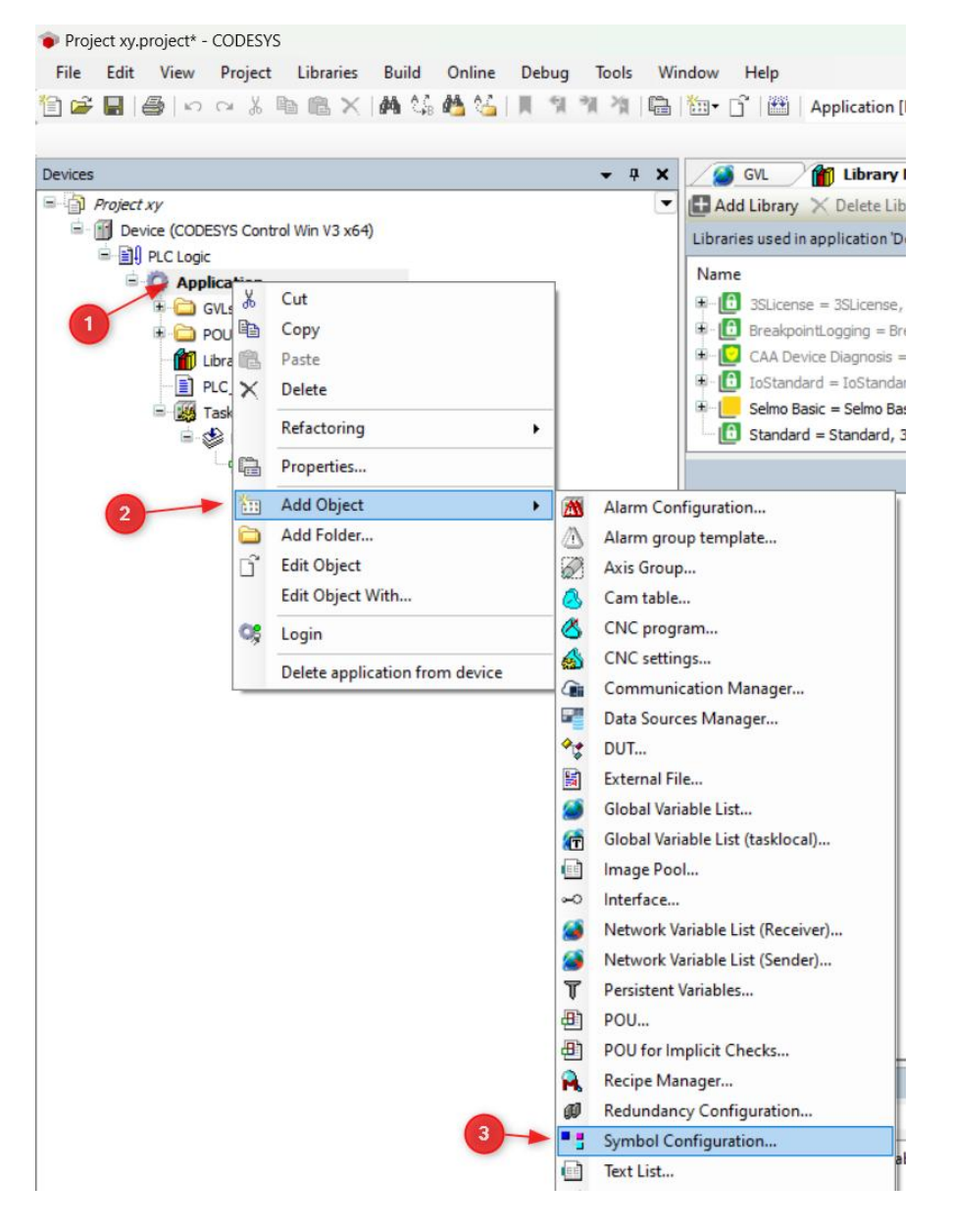

Vergewissern Sie sich, dass "Support OPC UA features" und "Optimized Layout" angewählt sind.

| Add Symbol Configuration                                                                                                    | × |
|----------------------------------------------------------------------------------------------------|---|
| Create a remote access symbol configuration.                                                                                          |   |
| Name                                                                                                    |   |
| Symbol Configuration                                                                                                    |   |
| Include comments in XML Support OPC UA features Add library placeholder in Device Application (recommended, but may trigger download) |   |
| Client Side Data Layout                                                                                                    |   |
| Compatibility Layout Optimized Layout                                                                                                 |   |
|                                                                                                    |   |
|                                                                                                    |   |
|                                                                                                    |   |
|                                                                                                    |   |
| Add Cancel                                                                                                    |   |

Im Folgenden werden die Ein- und Ausgänge in der GVL geschrieben, welche der Dokumentation des Demoprogramms zu entnehmen sind. Die Verwendung dieser spezifischen Bezeichnungen ist von entscheidender Bedeutung, um eine optimale Kommunikation mit der Simulation zu gewährleisten.

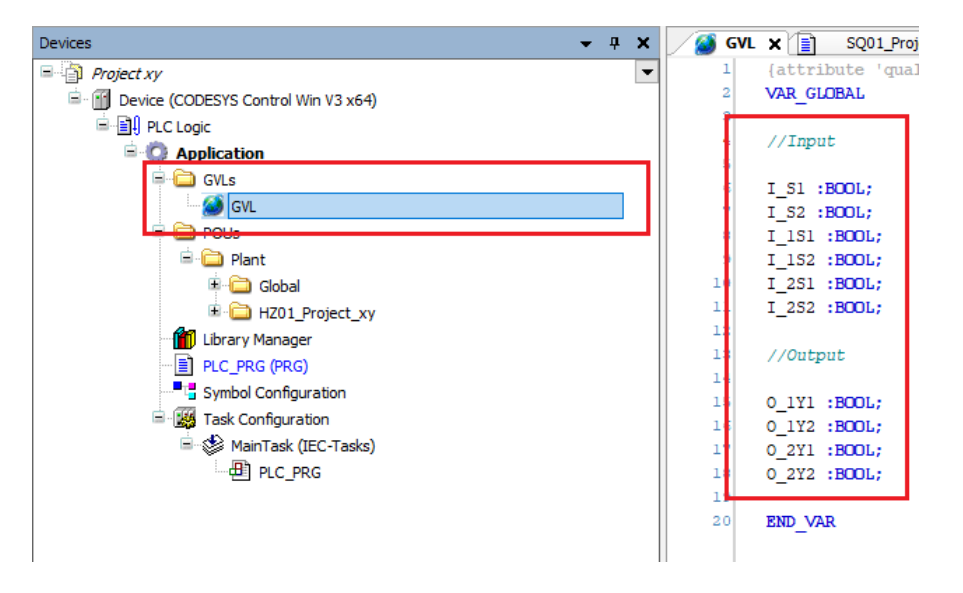

Die Verlinkung der Variablen mit den vorbereiteten E/As der jeweiligen Sequenzen erfolgt in den entsprechenden "xxx\_InputMapping" bzw. "xxx\_OutputMapping" Bausteinen. Zu diesem Zweck ist es erforderlich, den Kommentar der Zeilen zu entfernen dund die Variablen aus der GVL zu lesen bzw. zu schreiben.

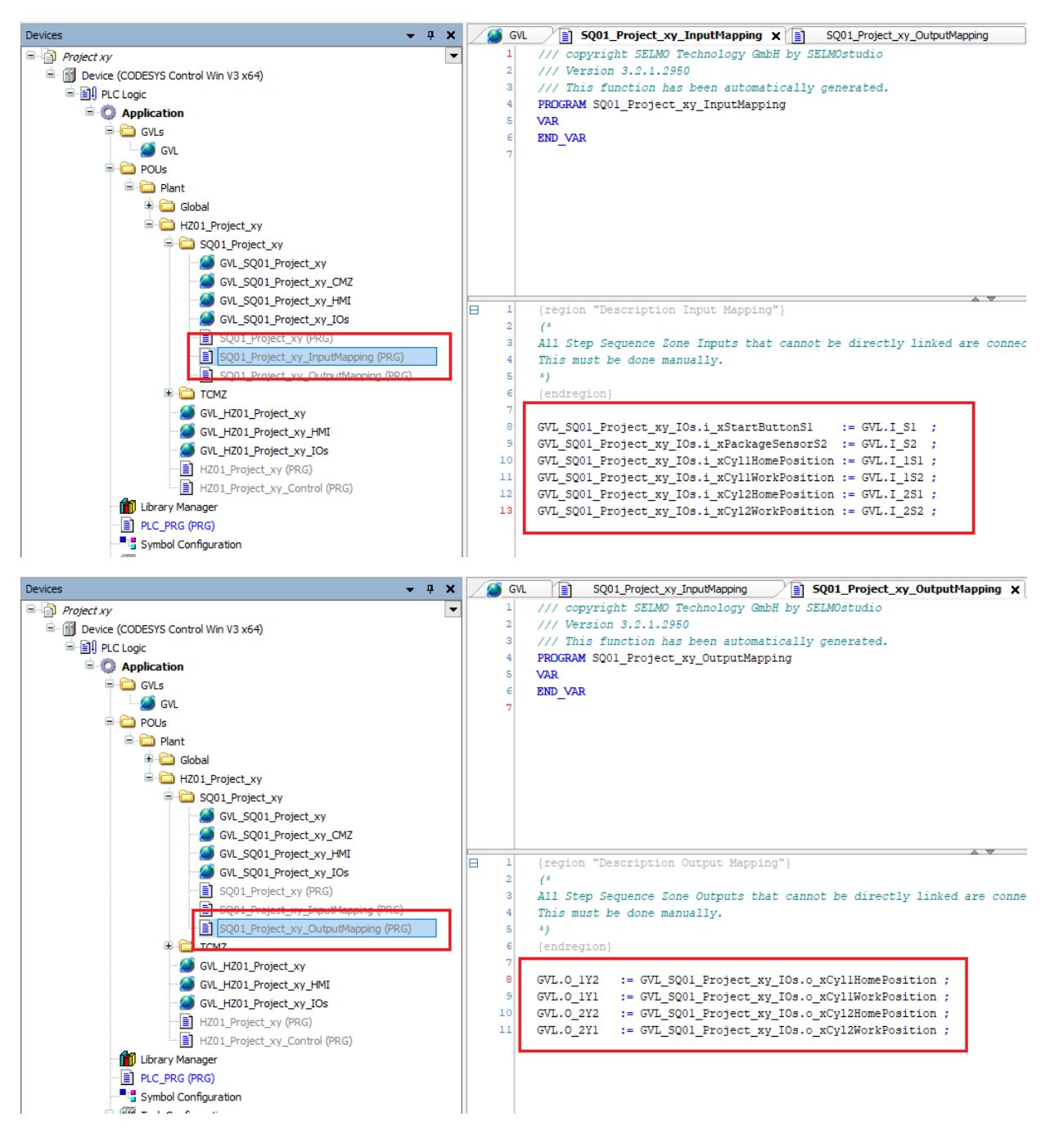

PLC\_PRG (PRG) öffnen und "GlobalControl ();" eintragen.

| Devices 👻 👎 🗙                           | PLC_PRG X           |
|-----------------------------------------|---------------------|
| Project xy                              | 1 PROGRAM PLC_PRG   |
| 🖮 🕤 Device (CODESYS Control Win V3 x64) | 2 VAR               |
| 🖮 🗐 PLC Logic                           | 3 END_VAR           |
| 😑 🧔 Application                         |                     |
| 🖹 🔂 GVLs                                |                     |
| 🧭 GVL                                   |                     |
| POUs                                    |                     |
| 🖻 🗀 Plant                               |                     |
| Library Manager                         |                     |
| PLC_PRG (PRG)                           |                     |
| Symbol Configuration                    |                     |
| 🖮 🎆 Task Configuration                  |                     |
| 🖮 🕪 MainTask (IEC-Tasks)                |                     |
| PLC_PRG                                 | 1 GlobalControl (): |
|                                         | 2                   |
|                                         |                     |
|                                         |                     |

Gehen Sie zur Symbolkonfiguration und klicken Sie auf "Build".

| Project xy.project - CODESYS                                                                                                    |                                              |              |
|----------------------------------------------------------------------------------------------------|----------------------------------------------|--------------|
| File Edit View Project Build Online Debug Tools Window                                                                                                    | Help                                         |              |
| 1 1 1 1 1 1 1 1 1 1 1 1 1 1 1 1 1 1 1                                                                                                    | 🖺   🏧 - 📑   🛗   Application [Device: PL      | C Logic]     |
| Devices 🗸 🗸 🗙                                                                                                    | Symbol Configuration X                       |              |
| Project xy     Project xy     P | Build Build Build                            | •            |
|                                                                                                    | • There are 10 configured variables which ar | e not refer  |
| 🖹 🧔 Application                                                                                                    | Changed symbol configured will be transfer   | rred with th |
| 🗐 💼 GVLs                                                                                                    | Symbols                                      | Access R     |
| GVL                                                                                                    | E                                            |              |
| POUs                                                                                                    | 🖳 📝 📄 GVL                                    |              |
| 🗈 🗀 Plant                                                                                                    | 🗐 🐨 💽 GVL_Global                             |              |
| Library Manager                                                                                                    | 🖶 👿 📄 GVL_Global_HMI                         |              |
|                                                                                                    | 🐨 📝 📄 GVL_HZ01_Project_xy                    |              |
| Symbol Configuration                                                                                                    | 🗑 📝 📄 GVL_HZ01_Project_xy_HMI                |              |
| E                                                                                                    | GVL_HZ01_Project_xy_IOs                      |              |
|                                                                                                    | GVL_SQ01_Project_xy                          |              |
|                                                                                                    | GVL_SQ01_Project_Xy_HM1                      |              |
|                                                                                                    | GVL_SQ01_Project_Xy_LOS                      |              |
|                                                                                                    |                                              |              |
|                                                                                                    | HZ01 Project xy Control                      |              |
|                                                                                                    | HZ01_Project_xy_TCMZ                         |              |
|                                                                                                    | 🗉 🔽 IoConfig_Globals                         |              |
|                                                                                                    | 🖻 🐨 📄 SQ01_Project_xy                        |              |
|                                                                                                    |                                              |              |
|                                                                                                    |                                              |              |
|                                                                                                    |                                              |              |
|                                                                                                    |                                              |              |
|                                                                                                    |                                              |              |

Rufen Sie das Kontextmenü mit der rechten Maustaste auf und wählen Sie "Application" sowie anschließend "Add Object" aus. Wählen Sie anschließend "Persistent Variables..." aus.

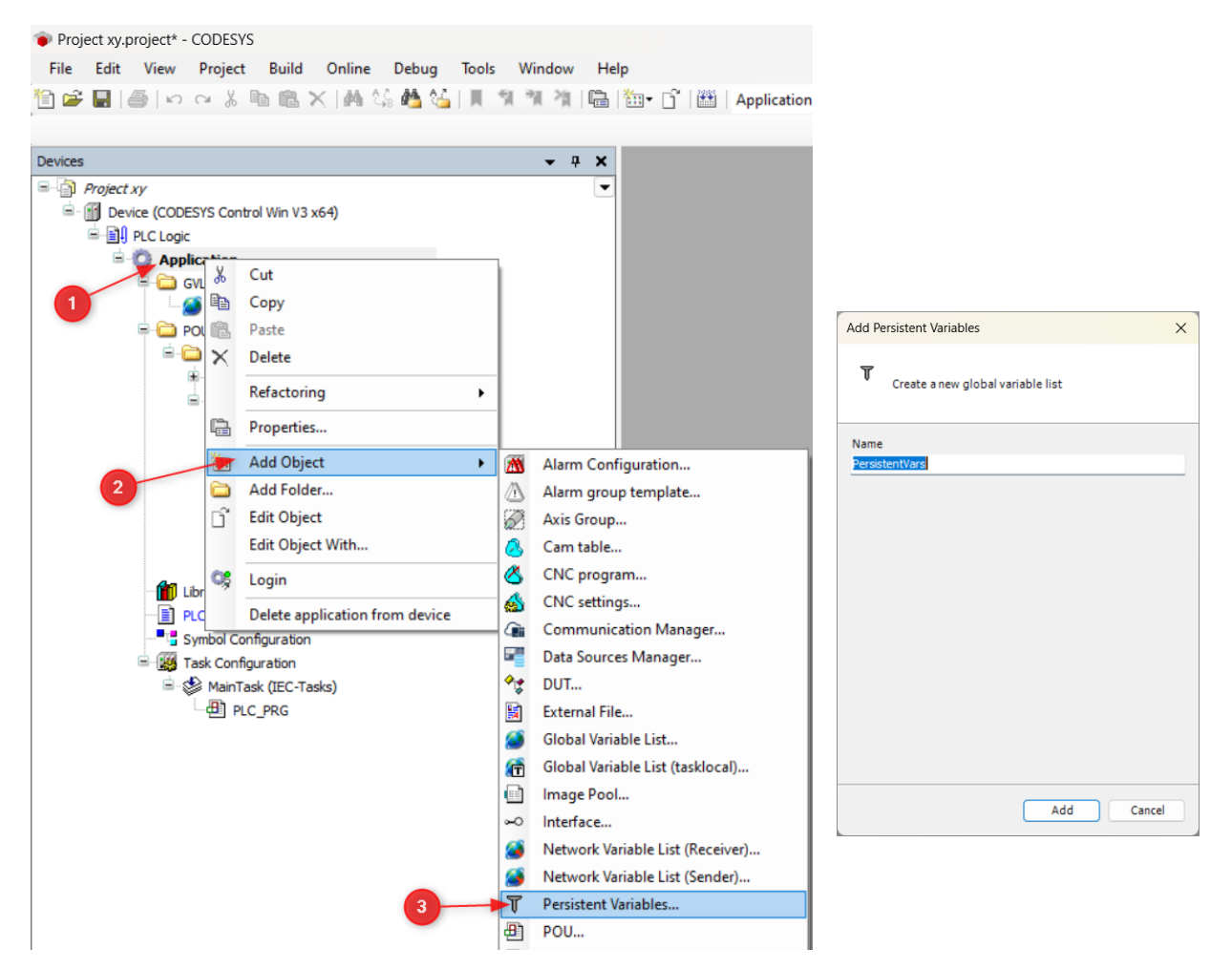

Öffnen Sie "Persistent Variables", machen Sie einen Rechtsklick und gehen Sie auf "Add All Instance Paths".

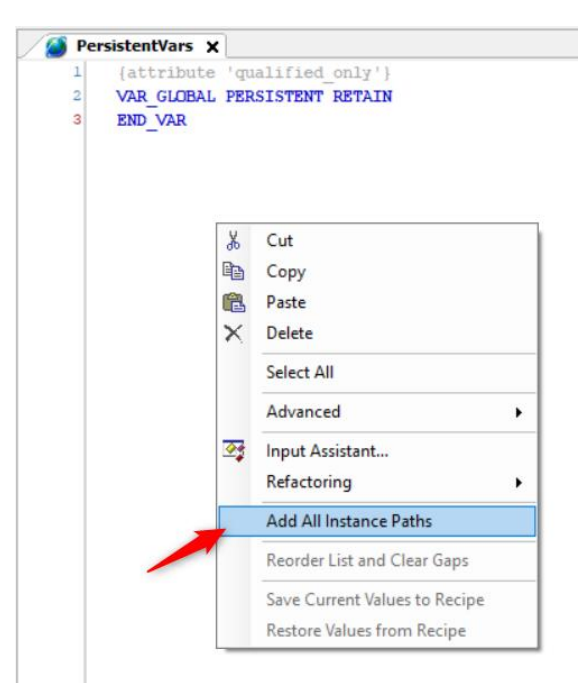

Drücken Sie F11 oder "Build", danach können Sie das Projekt speichern.

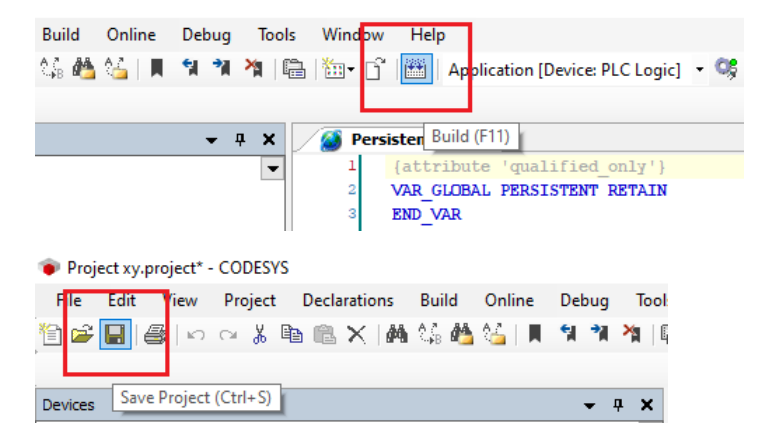

Stellen Sie sicher, dass "CODESYS Control Win SysTray-x64" und "CODESYS Gateway SysTray-x64" laufen.

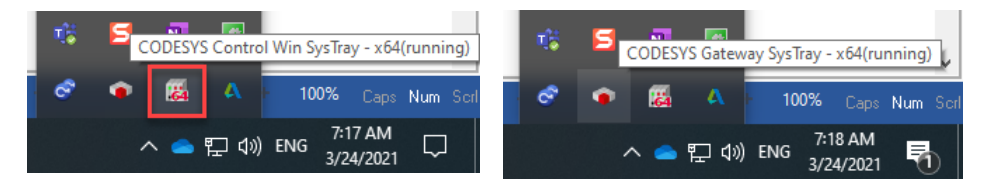

Wählen Sie als nächstes den Netzwerkpfad zum Controller. Gehen Sie auf "Gerät (CODESYS Control Win V3 x64)", Netzwerk scannen, um Ihren Controller/PC zu finden.

| Devices 👻 🕈 🗙                                                                                                    | Device X                                                                                                    | <b>.</b> |
|----------------------------------------------------------------------------------------------------|----------------------------------------------------------------------------------------------------|----------|
| Projectny:     Project Ny:     Project (CODESYS Control Win V3 x64)                                                                                                    | Communication Settings Scan Network Sateway - Device -                                                                                                    |          |
| Processon     Processon     Processon | Applications                                                                                                    |          |
| POUs     Divery Manager     Incorey Manager                                                                                                    | Files                                                                                                    |          |
|                                                                                                    | Gateway Gateway V Select Device X pre)                                                                                                    | ~        |
| · 에 Ruc JRG                                                                                                    | Select the Network Path to the Controller         P         Image: Select the Network Path to the Controller         Device Name: DESCOP         Device Name: DESCOP         Image: DESCOP         Image: DESCOP | 2mbH     |

Wenn Sie Ihr Gerät gefunden haben, können Sie sich anmelden.

| elp                            |                                                         |
|--------------------------------|---------------------------------------------------------|
| 🏧 - 🗂   🏙   Application [Devic | e: PLC Logic] 🝷 🚱 📦 🕞 🔳 🔏   GII 🕫 🖆 🎾 🛱   🗢   🧱   🛱   🖓 |
|                                |                                                         |
| Device X                       | Login (Alt+F8)                                          |
| Communication Sattings         | Scan Network Gateway - Device -                         |
| Communication Settings         |                                                         |
| Applications                   |                                                         |
| Backup and Pestore             |                                                         |
| buckup and restore             |                                                         |
| Files                          |                                                         |
| 100                            | Gateway                                                 |

Drücken Sie F5 oder Start, um die Anwendung zu starten.

| 💗 Project xy.project* - CODESYS                                                                                         |                        |                            |             |   |  |  |  |  |  |
|----------------------------------------------------------------------------------------------------|------------------------|----------------------------|-------------|---|--|--|--|--|--|
| File Edit View Project Build Online Debug Tools Window Help                                                             |                        |                            |             |   |  |  |  |  |  |
| 🛅 😂 🔜 🕘 🕼 🗠 🛪 🐁 🐘 🛠 🦂 🍐 📜 🧌 🧌 🦄 🍓 🍓 🔚 🧌 🧌 🎁 👘 👔 👘 Application (Device PLC Logic) 🔹 🧐 🙀 🚺 🖕 💐 [三 🕾 💷 🍜 🔅   中   勝   田   ホ |                        |                            |             |   |  |  |  |  |  |
|                                                                                                    |                        |                            |             |   |  |  |  |  |  |
| Devices 👻 4 🗙                                                                                                    | Device X               | Start (F5)                 |             |   |  |  |  |  |  |
| S project xy                                                                                                    |                        |                            |             |   |  |  |  |  |  |
| Device [connected] (CODESYS Control Win V3 x64)                                                                         | Communication Settings | Scarricinon Gatenay Source |             |   |  |  |  |  |  |
| B-B PLC Logic                                                                                                    | Applications           |                            |             |   |  |  |  |  |  |
| Application [stop]                                                                                                    | Applications           |                            |             |   |  |  |  |  |  |
| P 🖨 one                                                                                                    | Backup and Restore     |                            |             |   |  |  |  |  |  |
| 🖻 🚞 POUs                                                                                                    |                        |                            | 22 22 22 22 |   |  |  |  |  |  |
| 🖹 🧰 Plant                                                                                                    | Files                  | •                          |             | • |  |  |  |  |  |
| Gobal                                                                                                    |                        |                            | Gateway     |   |  |  |  |  |  |

Hier können Sie die Anwendung starten/stoppen oder sich anmelden/abmelden.

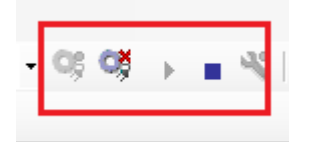